Recommendation No.-187: Reduce the number of documents required for obtaining the electricity connection to only 2, namely proof of ownership/occupancy and authorization document (in case of firm/company)

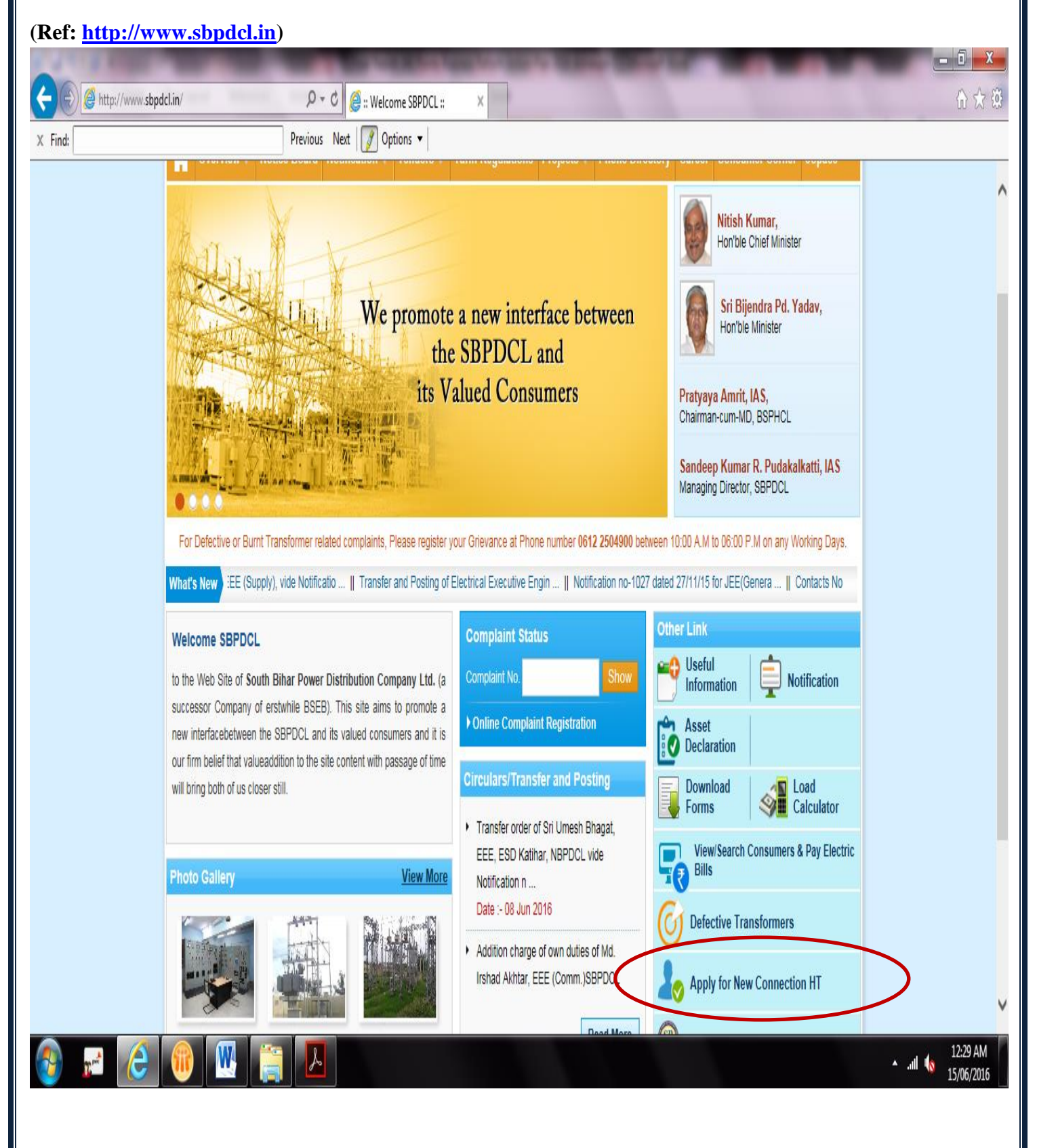

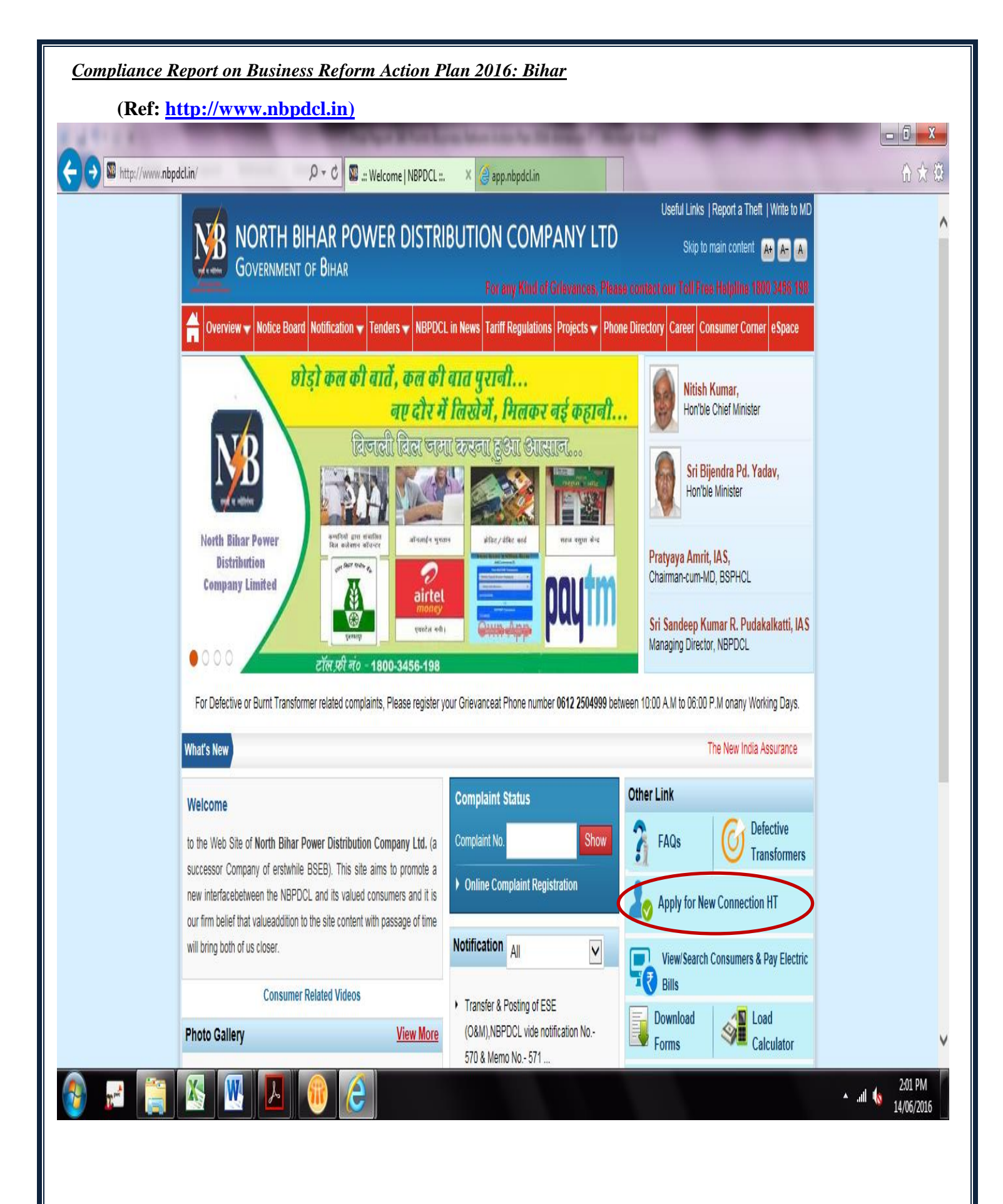

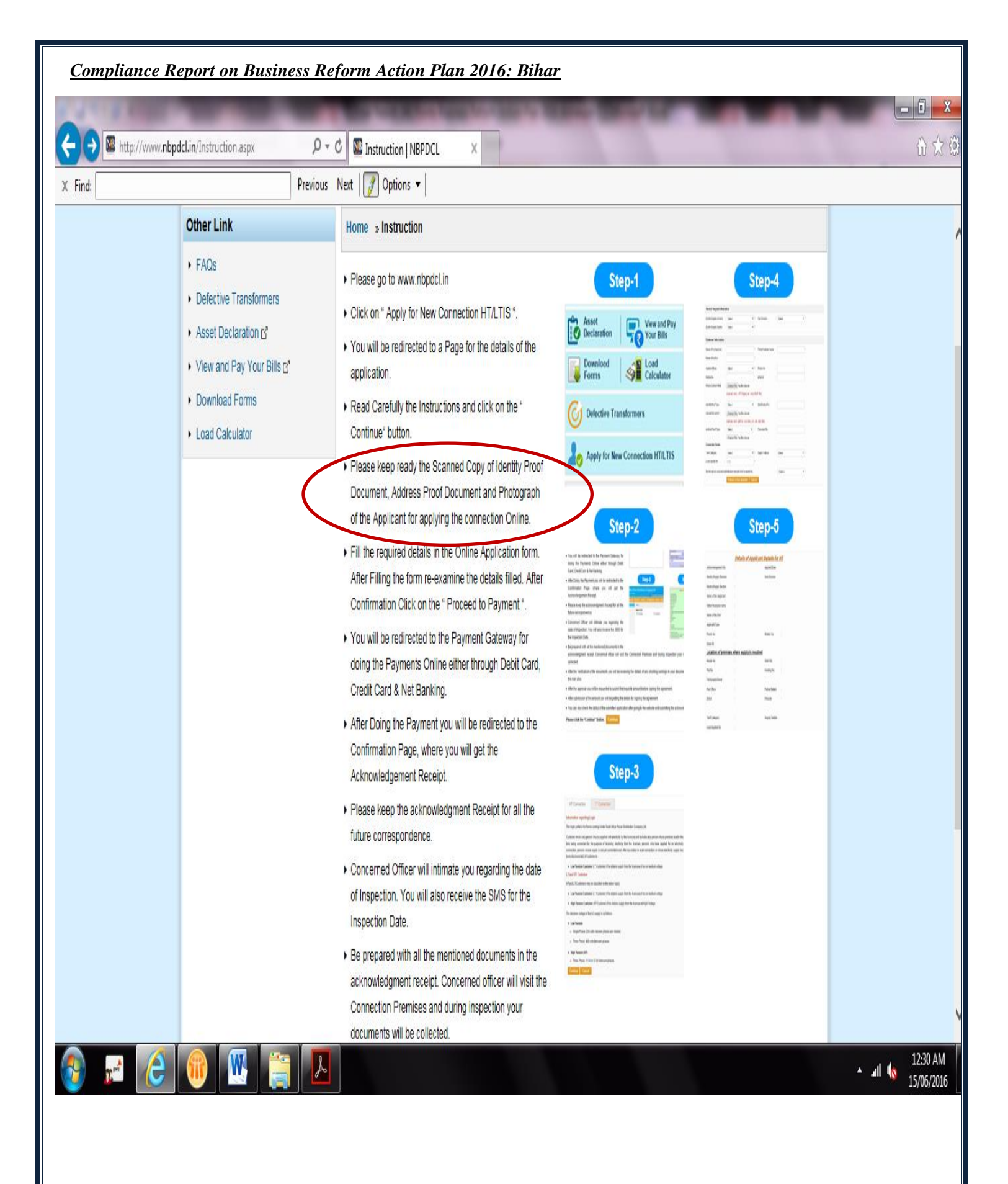

## Compliance Report on Business Reform Action Plan 2016: Bihar

| View and Pay Your Bills of     Dounlaad Forms     Load Calculator     This login portal is for Towns coming Under South Bihar Power Distribution Company Ltd     Load Calculator     Load Calculator      | ind: | Previo                      | ous Next 📝 Options 🕶                                                                                                    |  |
|----------------------------------------------------------------------------------------------------|------|-----------------------------|----------------------------------------------------------------------------------------------------|--|
| Download Forms     Load Calculator     This login portai is for Towns coming Under South Bhar Power Distribution Company Ltd.     Customer means any person who is supplied with electricity by the licensee and includes any person whose premises are for the time being connected for the purpose of receiving electricity from the licensee, persons who have applied for an electricity connection, persons whose supply is not yel connected even after due notice to avail connection or whose electricity supply has been disconnected. A Customer (JT Customer) if he obtains supply from the licensee at log to remeise provided:     Low Tension Customer (JT Customer) if he obtains supply from the licensee at High Voltage.     An Existing User is the customer who has already been gluen supply of electricity of a premise provided:     supply of power is technically feasible;     customer agrees to bear the cost of Supply and services as specified.     A New User is the customer who has already been gluen supply forde, and     customer agrees to bear the cost of Supply and services as specified.     A New User is the customer who has already torm the licensee at log or medium voltage.     Low Tension Customer (IT Customer) fine obtains supply from the licensee at low or medium voltage.     Low Tension Customer agrees to bear the cost of Supply and services as specified.     A New User is the customer who has already torm the above.     LT and HT Customer     HT and LT Customer (IT Customer) fine obtains supply from the licensee at low or medium voltage.     High Tension Customer (IT Customer) fine obtains supply from the licensee at low or medium voltage.     High Tension Customer (IT Customer) fine obtains supply from the licensee at low or medium voltage.     Low Tension Customer (IT Customer) fine obtains supply from the licensee at low or medium voltage.     High Tension Customer (IT Customer) fine obtains supply from the licensee at low or medium voltage.     High Tension Customer (IT Customer) fine obtains supply from t |      | ▶ View and Pay Your Bills ☐ | Information regarding Login                                                                                                    |  |
| Lod Cabciator     Outdomer means any person who is supplied with electricity by the licensee and includes any person whose premises are for the time being connected for the purpose of receiving electricity from the licensee, persons who have applied for an electricity connection, persons whose supply is not yet connected even after due notice to avail connection or whose electricity supply has been disconnected. A Customer is -     Low Tension Customer (LT Customer) if he obtains supply from the licensee at low or medium votage.     High Tension Customer (HT Customer) if he obtains supply from the licensee at High Votage.     Supply of power is technically feasible,     ustomer has observed the procedure specified in Supply Code, and     ustomer agrees to bear the cost of supply and services as specified.     A New User is the one who wants to apply for the adore.     LT and HT Customer     HT and LT Customer (LT Customer) if he obtains supply from the licensee at low or medium votage.     Low Tension Customer (LT Customer) if he obtains supply from the licensee at low or medium votage.     Low Tension Customer (HT Customer) if he obtains supply to the advected to a real context of supply and services as specified.     Low Tension Customer (LT Customer) if he obtains supply from the licensee at low or medium votage.     Low Tension Customer (LT Customer) if he obtains supply from the licensee at low or medium votage.     Low Tension Customer (LT Customer) if he obtains supply from the licensee at low or medium votage.     Low Tension Customer (LT Customer) if he obtains supply from the licensee at low or medium votage.     Low Tension Customer (LT Customer) if he obtains supply from the licensee at low or medium votage.     Low Tension Customer (LT Customer) if he obtains supply from the licensee at low or medium votage.     High Tension Customer (LT Customer) if he obtains supply from the licensee at low or medium votage.     High Tension Customer (LT Customer) if he obtains supply from the licensee at lo |      | Download Forms              | This login portal is for Towns coming Under South Bihar Power Distribution Company Ltd.                                         |  |
| time being connected for the purpose of receiving electricity from the licensee, persons who have applied for an electricity connection, persons whose supply is not yet connected even after due notice to avail connection or whose electricity supply has been disconnected. A Customer is - <ul> <li>Low Tension Customer (LT Customer) if he obtains supply from the licensee at low or medium voltage.</li> <li>High Tension Customer (HT Customer) if he obtains supply from the licensee at High Voltage.</li> </ul> <li>An Existing User is the customer who has already been given supply of electricity of a premise provided: <ul> <li>supply of power is technically feasible,</li> <li>customer agrees to bear the cost of supply and services as specified.</li> <li>A New User is the one who wants to apply for the above.</li> </ul> </li> <li>LT and HT Customers may be classified on the below basis: <ul> <li>Low Tension Customer (HT Customer) if he obtains supply from the licensee at low or medium voltage.</li> </ul> </li>                                                                                                    |      | Load Calculator             | Customer means any person who is supplied with electricity by the licensee and includes any person whose premises are for the   |  |
| <ul> <li>connection, persons whose supply is not yet connected even after due notice to avail connection or whose electricity supply has been disconnected. A Customer (LT Customer) if he obtains supply from the licensee at low or medium voltage.</li> <li>High Tension Customer (LT Customer) if he obtains supply from the licensee at High Voltage.</li> <li>An Existing User is the customer who has already been given supply of electricity of a premise provided:</li> <li>supply of power is technically feasible,</li> <li>customer has observed the procedure specified in Supply Code, and</li> <li>customer agrees to bear the cost of supply and services as specified.</li> <li>A New User is the one who wants to apply for the above.</li> <li>LT and HT Customer (LT Customer) if he obtains supply from the licensee at low or medium voltage.</li> <li>Low Tension Customer (LT Customer) if he obtains supply from the licensee at low or medium voltage.</li> <li>Righ Tension Customer (LT Customer) if he obtains supply from the licensee at low or medium voltage.</li> <li>Low Tension Customer (LT Customer) if he obtains supply from the licensee at low or medium voltage.</li> <li>Low Tension Customer (LT Customer) if he obtains supply from the licensee at low or medium voltage.</li> <li>High Tension Customer (LT Customer) if he obtains supply from the licensee at High Voltage.</li> </ul>                                                                                                    |      |                             | time being connected for the purpose of receiving electricity from the licensee, persons who have applied for an electricity    |  |
| <ul> <li>Low Tension Customer (LT Customer) if he obtains supply from the licensee at low or medium voltage.</li> <li>High Tension Customer (HT Customer) if he obtains supply of electricity of a premise provided.</li> <li>Supply of power is technically feasible,</li> <li>customer has observed the procedure specified in Supply Code, and</li> <li>customer agrees to bear the cost of supply and services as specified.</li> <li>A New User is the one who wants to apply for the above.</li> <li>LT and HT Customers may be classified on the below basis:</li> <li>Low Tension Customer (LT Customer) if he obtains supply from the licensee at low or medium voltage.</li> <li>High Tension Customer (HT Customer) if he obtains supply from the licensee at low or medium voltage.</li> </ul>                                                                                                    |      |                             | connection, persons whose supply is not yet connected even after due notice to avail connection or whose electricity supply has |  |
| <ul> <li>Low Tension Customer (LT Customer) if he obtains supply from the licensee at low or medium voltage.</li> <li>High Tension Customer (HT Customer) if he obtains supply of electricity of a premise provided:</li> <li>supply of power is technically feasible,</li> <li>customer has observed the procedure specified in Supply Code, and</li> <li>customer agrees to bear the cost of supply and services as specified.</li> <li>A New User is the one who wants to apply for the above.</li> <li>LT and HT Customer</li> <li>HT and LT Customer (LT Customer) if he obtains supply from the licensee at low or medium voltage.</li> <li>High Tension Customer (LT Customer) if he obtains supply from the licensee at low or medium voltage.</li> <li>High Tension Customer (LT Customer) if he obtains supply from the licensee at High Voltage.</li> <li>High Tension Customer (HT Customer) if he obtains supply from the licensee at High Voltage.</li> </ul>                                                                                                    |      |                             | been disconnected. A Customer Is -                                                                                              |  |
| <ul> <li>High Tension Customer (HT Customer) if he obtains supply from the licensee at High Voltage.</li> <li>An Existing User is the customer who has already been given supply of electricity of a premise provided: <ul> <li>supply of power is technically feasible,</li> <li>customer has observed the procedure specified in Supply Code, and</li> <li>customer agrees to bear the cost of supply and services as specified.</li> </ul> </li> <li>A New User is the one who wants to apply for the above.</li> <li>LT and HT Customer</li> <li>HT and LT Customers may be classified on the below basis: <ul> <li>Low Tension Customer (LT Customer) if he obtains supply from the licensee at low or medium voltage.</li> <li>High Tension Customer (HT Customer) if he obtains supply from the licensee at High Voltage.</li> </ul> </li> </ul>                                                                                                    |      |                             | Low Tension Customer (LT Customer) if he obtains supply from the licensee at low or medium voltage.                             |  |
| An Existing User is the customer who has already been given supply of electricity of a premise provided:                                                                                                    |      |                             | High Tension Customer (HT Customer) if he obtains supply from the licensee at High Voltage.                                     |  |
| <ul> <li>supply of power is technically feasible;</li> <li>customer has observed the procedure specified in Supply Code; and</li> <li>customer agrees to bear the cost of supply and services as specified.</li> <li>A New User is the one who wants to apply for the above.</li> <li>LT and HT Customer</li> <li>HT and LT Customers may be classified on the below basis:</li> <li>Low Tension Customer (LT Customer) if he obtains supply from the licensee at low or medium voltage.</li> <li>High Tension Customer (HT Customer) if he obtains supply from the licensee at High Voltage.</li> <li>The declared voltage of the AC supply is as follows:</li> </ul>                                                                                                    |      |                             | An Existing User is the customer who has already been given supply of electricity of a premise provided:                        |  |
| <ul> <li>customer has observed the procedure specified in Supply Code, and</li> <li>customer agrees to bear the cost of supply and services as specified.</li> <li>A New User is the one who wants to apply for the above.</li> <li>LT and HT Customer</li> <li>HT and LT Customers may be classified on the below basis: <ul> <li>Low Tension Customer (LT Customer) if he obtains supply from the licensee at low or medium voltage.</li> <li>High Tension Customer (HT Customer) if he obtains supply from the licensee at High Voltage.</li> </ul> </li> <li>The declared voltage of the AC supply is as follows:</li> </ul>                                                                                                    |      |                             | ▶ supply of power is technically feasible,                                                                                      |  |
| <ul> <li>customer agrees to bear the cost of supply and services as specified.</li> <li>A New User is the one who wants to apply for the above.</li> <li>LT and HT Customer</li> <li>HT and LT Customers may be classified on the below basis: <ul> <li>Low Tension Customer (LT Customer) if he obtains supply from the licensee at low or medium voltage.</li> <li>High Tension Customer (HT Customer) if he obtains supply from the licensee at High Voltage.</li> <li>The declared voltage of the AC supply is as follows:</li> </ul> </li> </ul>                                                                                                    |      |                             | customer has observed the procedure specified in Supply Code, and                                                               |  |
| A New User is the one who wants to apply for the above.  LT and HT Customer  HT and LT Customers may be classified on the below basis:  Low Tension Customer (LT Customer) if he obtains supply from the licensee at low or medium voltage.  High Tension Customer (HT Customer) if he obtains supply from the licensee at High Voltage.  The declared voltage of the AC supply is as follows:                                                                                                    |      |                             | customer agrees to bear the cost of supply and services as specified.                                                           |  |
| LT and HT Customer         HT and LT Customers may be classified on the below basis:         • Low Tension Customer (LT Customer) if he obtains supply from the licensee at low or medium voltage.         • High Tension Customer (HT Customer) if he obtains supply from the licensee at High Voltage.         The declared voltage of the AC supply is as follows:                                                                                                    |      |                             | A New User is the one who wants to apply for the above.                                                                         |  |
| HT and LT Customers may be classified on the below basis:         Low Tension Customer (LT Customer) if he obtains supply from the licensee at low or medium voltage.         High Tension Customer (HT Customer) if he obtains supply from the licensee at High Voltage.         The declared voltage of the AC supply is as follows:                                                                                                    |      |                             | LT and HT Customer                                                                                                    |  |
| <ul> <li>Low Tension Customer (LT Customer) if he obtains supply from the licensee at low or medium voltage.</li> <li>High Tension Customer (HT Customer) if he obtains supply from the licensee at High Voltage.</li> <li>The declared voltage of the AC supply is as follows:</li> </ul>                                                                                                    |      |                             | HT and LT Customers may be classified on the below basis:                                                                       |  |
| High Tension Customer (HT Customer) if he obtains supply from the licensee at High Voltage. The declared voltage of the AC supply is as follows:                                                                                                    |      |                             | • Low Tension Customer (LT Customer) if he obtains supply from the licensee at low or medium voltage.                           |  |
| The declared voltage of the AC supply is as follows:                                                                                                    |      |                             | High Tension Customer (HT Customer) if he obtains supply from the licensee at High Voltage.                                     |  |
|                                                                                                    |      |                             | The declared voltage of the AC supply is as follows:                                                                            |  |
| ► Low Tension                                                                                                    |      |                             | ▸ Low Tension                                                                                                    |  |
| <ul> <li>Single Phase: 230 volts between phases and neutral.</li> </ul>                                                                                                    |      |                             | Single Phase: 230 volts between phases and neutral.                                                                             |  |
| <ul> <li>Three Phase: 400 volts between phases.</li> </ul>                                                                                                    |      |                             | <ul> <li>Three Phase: 400 volts between phases.</li> </ul>                                                                      |  |
| <ul> <li>High Tension (HT)</li> </ul>                                                                                                    |      |                             | <ul> <li>High Tension (HT)</li> </ul>                                                                                           |  |

| X Find: |                                     | Previous Next   📝 Options 🕶                    |                           |                          |          |
|---------|-------------------------------------|------------------------------------------------|---------------------------|--------------------------|----------|
|         | Registration Form                   | of HT                                          |                           | (*) fields are mandatory | ^        |
|         | Service Request Inform              | ation                                          |                           |                          |          |
|         | Electric Supply Division*           | : Select                                       | Sub Division * : Select   | V                        |          |
|         | Electric Supply Section *           | : Select                                       | Circle Name :             |                          |          |
|         | Customer Information                |                                                |                           |                          |          |
|         | Name of the Applicant *             | :                                              | Father/Husband name* :    |                          |          |
|         | Name of the firm<br>(If applicable) |                                                |                           |                          |          |
|         | Applicant Type *                    | : Select                                       | Phone No :                |                          |          |
|         | Mobile No *                         | :                                              | Email-ID *                |                          |          |
|         | Upload Photo of the                 | Browse                                         |                           |                          |          |
|         | Applicant*                          | Upload only .JPEG/jpeg or .bmp/                | BMP file: Size upto 8MB.) |                          |          |
|         | Identification Type*                | : Select                                       | Identification No.*       |                          |          |
|         | Upload Document*                    | Browse<br>(Upload only .pdf or .jpg file. Size | <br>upto 8MB.)            |                          |          |
|         | Address Proof Type*                 | : Select                                       | Document No.* :           |                          |          |
|         |                                     | Browse                                         | unite (N IC) \            |                          |          |
|         | Location of promises whe            | (Opidad only .pdf of .jpg life. Size           | upio 8MB.)                |                          | v        |
|         |                                     | ere suppry is required                         |                           |                          | 12:47 AM |

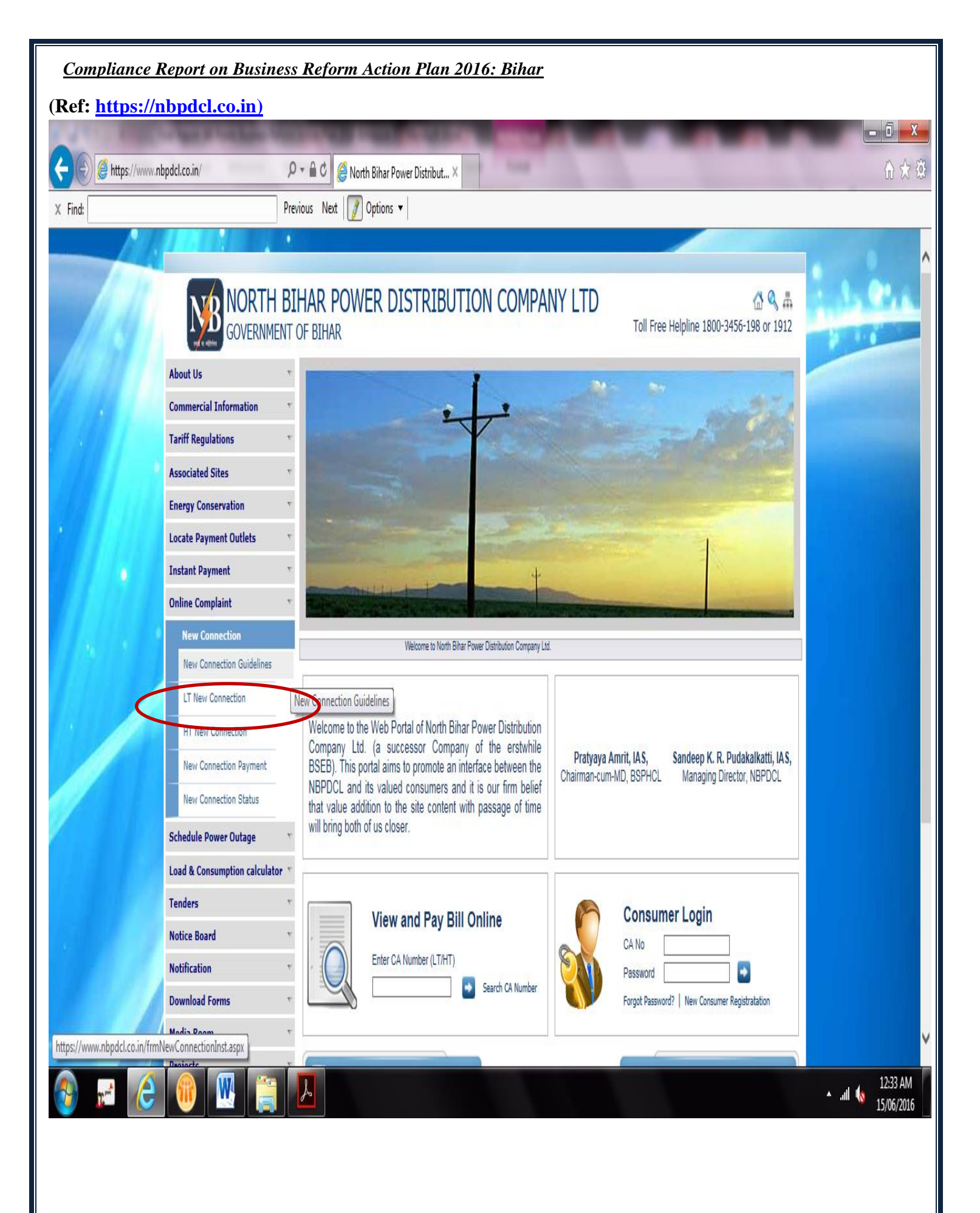

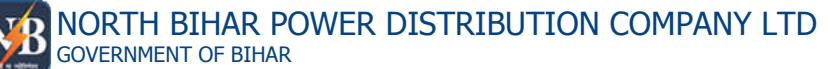

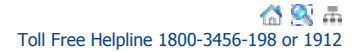

#### About Us

#### **Commercial Information**

Tariff Regulations

Associated Sites

Energy Conservation

- Locate Payment Outlets
- Instant Payment Online Complaint
- New Connection
- Schedule Power Outage

#### Load & Consumption calculator

#### Tenders

Notice Board Notice Board

### Notification

Download Forms

- Media Room
- Projects
- Phone Directory
- Contact Us
- Online Feedback
- Privacy Policy
- Employee Login

- **New Connection Instruction**
- LT New Connection Instruction HT New Connection Instruction

#### LT New Connection Instruction

- Open the URL www.nbpdcl.co.in in the browser.
- The left hand side has the Menu List. Select the Menu Item New Connection.
- The Menu Section will expand. Select the Item "LT New Connection".
- Read the instructions carefully and click the Continue button.
- Please keep ready the Scanned Copy of Identity Proof Document, Address Proof Document and Photograph of the Applicant (in case of Individual) for applying the connection Online.
- Identity Proof (Ration Card, Passport, Aadhar Card, Voter ID, Driving Licence, PAN Card, ID Card Issued by Government , Below Poverty Line Card )
- Address Proof (Ration Card, Passport, Aadhar Card, Voter ID, Driving Licence,Gas Connection Card, Bill of Govt. Landline Connection, Photo Identity Card issued by any Govt. Agency)
- Fill the required details in the Online Application form. Upload the scanned documents in the relevant section and re-examine the details filled. Read the declaration at the end of the form carefully and then click the Submit button.
- On Submit, a new connection application order is created and a **Temporary Registration Number** is generated. User is also shown the **Order Number** and the Application **Amount**
- Save the Temporary Registration Number and Order Number for future reference.
- FORM WILL BE PROCESSED ONLY AFTER APPLICATION FEE IS SUBMITTED .
- Facility for making the Online Payment of the Posting Amount is available. Click on the link provided to proceed to payment.
- On clicking the payment link, a pre-payment screen is displayed.
- Click on the Confirm Payment button to confirm the details.
  - A confirmation section is shown below for verification. Verify the details and click the "Pay Now" button.
  - Please ensure that the browser allows Popups for the site nbpdcl.co.in or alternately disable the Popup Blocker. A detailed manual for doing this is available on the page.
- A new popup will open up which will show the Payment Gateway page. Select the preferred payment option and make the payment.
- Once payment transaction is processed at payment gateway end, a Transaction Acknowledgement screen will be shown by the gateway.
- At this stage, Consumer can also view updated transaction detail at WSS portal by selecting Print Receipt option from the left hand menu and entering the Temporary Registration Number.
- Once the application is accepted by the designated officer, Mail and SMS will be sent to Consumer for submission of Security Deposit and supervision charges.
- User can also check the latest status of the submitted application by clicking the "New Connection Status" link in the same Menu Section.

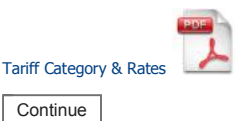

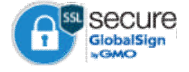

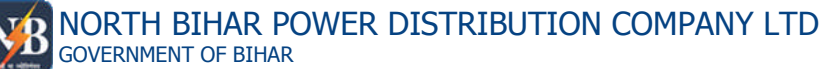

## Coll Free Helpline 1800-3456-198 or 1912

#### About Us

#### **Commercial Information**

- Tariff Regulations
- **Associated Sites**
- Energy Conservation
- Locate Payment Outlets

#### Instant Payment

- **Online Complaint**
- New Connection
- New Connection Guidelines
- LT New Connection
- HT New Connection
- New Connection Payment
- New Connection Status

## Schedule Power Outage

Load & Consumption calculator

- Tenders
- Notice Board
- Notification
- Download Forms
- Media Room
- Projects
- Phone Directory
- Contact Us
- Online Feedback
- Privacy Policy
- Employee Login

- **New Connection Instruction**
- O LT New Connection Instruction O HT New Connection Instruction

#### **HT New Connection Instruction**

- Open the URL www.nbpdcl.co.in in the browser.
- The left hand side has the Menu List. Select the Menu Item New Connection.
- The Menu Section will expand. Select the Item "HT New Connection".
- Read the instructions carefully and click the Continue button.
- Please keep ready the Scanned Copy of Identity Proof Document and Address Proof Document of the Applicant for applying the connection Online.
- Identity Proof (Ration Card, Passport, Aadhar Card, Voter ID, Driving Licence, PAN Card, ID Card Issued by Government)
- Address Proof (Ration Card, Passport, Aadhar Card, Voter ID, Driving Licence,Gas Connection Card, Bill of Govt. Landline Connection, Photo Identity Card issued by any Govt. Agency)
- Fill the required details in the Online Application form. Upload the scanned documents in the relevant section and re-examine the details filled. Read the declaration at the end of the form carefully and then click the Submit button.
- On Submit, a new connection application order is created and a **Temporary Registration Number** is generated. User is also shown the **Order Number** and the Application **Amount**
- Save the **Temporary Registration Number** and **Order Number** for future reference.
- FORM WILL BE PROCESSED ONLY AFTER APPLICATION FEE IS SUBMITTED .
- Facility for making the Online Payment of the Posting Amount is available. Click on the link provided to proceed to payment.
- On clicking the payment link, a pre-payment screen is displayed.
- Click on the Confirm Payment button to confirm the details.
- A confirmation section is shown below for verification. Verify the details and click the "Pay Now" button.
- Please ensure that the browser allows Popups for the site nbpdcl.co.in or alternately disable the Popup Blocker. A detailed manual for doing this is available on the page.
- A new popup will open up which will show the Payment Gateway page. Select the preferred payment option and make the payment.
- Once payment transaction is processed at payment gateway end, a Transaction Acknowledgement screen will be shown by the gateway.
- At this stage, Consumer can also view updated transaction detail at WSS portal by selecting Print Receipt option from the left hand menu and entering the Temporary Registration Number.
- Once the application is accepted by the designated officer, Mail and SMS will be sent to Consumer for submission of Security Deposit and supervision charges.
- User can also check the latest status of the submitted application by clicking the "New Connection Status" link in the same Menu Section.

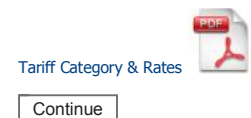

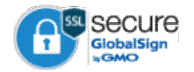

| NORTH BI                      | HAR POWER DISTRIB                                                                                        |                                                                                                    | 🚮 💽 East الله Free Helpline 1800-3456-198 or 1912 |
|-------------------------------|----------------------------------------------------------------------------------------------------|----------------------------------------------------------------------------------------------------|---------------------------------------------------|
| About Us                      |                                                                                                    |                                                                                                    |                                                   |
| Commercial Information        | LT New Connection                                                                                        |                                                                                                    |                                                   |
| Tariff Regulations            | दिए गए चिन्ह * अनिवार्य है!                                                                              |                                                                                                    |                                                   |
| Associated Sites              | भावेटन एकए 🔍 नगरिपा                                                                                      |                                                                                                    |                                                   |
| Energy Conservation           | जापपण अफार ©टयाक्त                                                                                       |                                                                                                    |                                                   |
| Locate Payment Outlets        | ਸਸਾਤਕ *Select ∨                                                                                          | अवर प्रमण्डल * 🔽 आपूतिं प्र                                                                         | शाखा *                                            |
| Instant Payment               | 1 गरिपर में विधन पंतंध का व्यौग निम्न                                                                    | r <del>3</del> •-                                                                                   |                                                   |
| Online Complaint              | T. पारतर न पियुत् राषय का ज्यारा निन्न<br>क) शीर्षक *                                                    | । ह                                                                                                 | णिता/एनि का ताम *                                 |
| New Connection                |                                                                                                    |                                                                                                    |                                                   |
| Schedule Power Outage         |                                                                                                    |                                                                                                    |                                                   |
| Load & Consumption calculator | ख) उचित एप्लाइड श्रेणी / लागू लोड / कर                                                                   | नेक्शन प्रकार का चयन करे :                                                                          |                                                   |
| Tenders                       | एप्लाइड श्रेणी *                                                                                         | Select 🔽                                                                                            |                                                   |
| Notice Board                  | लागू लोड *                                                                                               | Select 🗸                                                                                            |                                                   |
| Notice Board                  | फेज                                                                                                    | select V                                                                                            |                                                   |
| Notification                  | कनेक्शन के प्रकार                                                                                        | ाण सा शास                                                                                           |                                                   |
| Download Forms                |                                                                                                    | O (IIGI(-1                                                                                          |                                                   |
| Media Room                    | ग) आवेदक का पता :                                                                                        |                                                                                                    |                                                   |
| Projects                      | स्थायी                                                                                                   |                                                                                                    | $\bigcirc$                                        |
| Phone Directory               |                                                                                                    |                                                                                                    | ×                                                 |
| Contact Us                    | वर्तमान                                                                                                  |                                                                                                    |                                                   |
| Online Feedback               | मोबाईल संख्या *                                                                                          |                                                                                                    |                                                   |
|                               | टरभाष मंग्ट्या                                                                                           |                                                                                                    |                                                   |
| Linployee Login               |                                                                                                    |                                                                                                    |                                                   |
|                               | হনল আহহা                                                                                                 |                                                                                                    |                                                   |
|                               | घ) आवेदित परिसर की विवरण :                                                                               |                                                                                                    |                                                   |
|                               | मकान संख्या/मकान का नाम/प्लॉट संख्                                                                       | या                                                                                                  |                                                   |
|                               | सड़क संख्या/सड़क/स्ट्रीट/गली का नाम *                                                                    | k                                                                                                   |                                                   |
|                               | वार्ड नंबर                                                                                               |                                                                                                    |                                                   |
|                               | मोदल्ला का नाम                                                                                           |                                                                                                    |                                                   |
|                               |                                                                                                    |                                                                                                    |                                                   |
|                               | गाव/शहर का नाम                                                                                           |                                                                                                    |                                                   |
|                               | जिला *                                                                                                   |                                                                                                    |                                                   |
|                               | थाना                                                                                                    |                                                                                                    |                                                   |
|                               | पिन कोड *                                                                                                |                                                                                                    |                                                   |
|                               | 2. आवेदित परिसर में चाल अन्य विधत सं                                                                     | बंध की विवरण (यदि कोई हो):                                                                          |                                                   |
|                               |                                                                                                    |                                                                                                    |                                                   |
|                               | ानकटतम उपमाक्ता संख्या                                                                                   | Validate                                                                                            |                                                   |
|                               | उपभीक्ता का नाम                                                                                          |                                                                                                    |                                                   |
|                               | टैरिफ श्रेणी                                                                                             | Select V                                                                                            |                                                   |
|                               | स्वीकृत भार (किलोवाट/एचपी में)                                                                           |                                                                                                    |                                                   |
|                               | बकाया राशि                                                                                               |                                                                                                    |                                                   |
|                               | <ul> <li>क) आवेदित परिसर मेरे/हमारे स्वानि<br/>करें)</li> <li>ख) किराये पर लिया गया है। (परिस</li> </ul> | मेत्व में है। (स्वामित्व सम्बन्धी दस्तावेज की प्रति संलग्ग<br>र के किरायानामा की प्रति संलग्न करें) | TOYes ● No<br>OYes ● No                           |
|                               | 4. पहचान हेत संलग्न टम्लावेज                                                                             |                                                                                                    |                                                   |
|                               |                                                                                                    | Browne                                                                                              |                                                   |
|                               | ฑเ⊂เ *                                                                                                   | Browse                                                                                              |                                                   |
|                               | 5. पहचान एवं आवासीय पता हेतु संलग्न त                                                                    | <mark>दस्तावेज</mark> [दिए गए दस्तावेज का निर्धार्रित साईज 30 l                                     | MB में हों ]                                      |
|                               | (                                                                                                    | (                                                                                                   | ).)                                               |
|                               | Sr.No Document Type                                                                                      |                                                                                                    | Document No                                       |
|                               | 1 पासपोर्ट                                                                                               | Browse                                                                                              |                                                   |
|                               | 2 पैन कार्ड                                                                                              | Browse                                                                                              |                                                   |

| 3     | आधार कार्ड                       | Browse |             |
|-------|----------------------------------|--------|-------------|
| 4     | मतदान पहचान पत्र                 | Browse |             |
| 5     | ड्राइविंग लाइसेंस                | Browse |             |
| 6     | आए डी कार्ड इश्यूड बाय गवर्नमेंट | Browse |             |
| 7     | राशन कार्ड                       | Browse |             |
| 8     | बी.पी.एल (बिलो पॉवर्टी लाइन)     | Browse |             |
|       | (                                | (      | ).)         |
| Sr.No | Document Type                    |        | Document No |
| 1     | पासपोर्ट                         | Browse |             |
| 2     | राशन कार्ड                       | Browse |             |
| 3     | आधार कार्ड                       | Browse |             |

|   |                                      | N      |
|---|--------------------------------------|--------|
| 4 | मतदान पहचान पत्र                     | Browse |
| 5 | ड्राइविंग लाइसेंस                    | Browse |
| 6 | गैस कनेक्शन कार्ड                    | Browse |
| 7 | बिल ऑफ गवर्नमेंट लैंडलाइन<br>कनेक्शन | Browse |
|   |                                      |        |

कनक्शन फोटो आइडेंटिटी कार्ड इश्यूड बाय एनी गवर्नमेंट एजेंसी

6. सम्बद्ध विधुत् भार का विवरण: (संलग्न चार्ट के अनुसार)

8

| क्रमांक | उपकरण की विवरण                         | संख्या | उपकरण का इव | काई भार | कुल के.<br>डव्लू./एच.पी. |
|---------|----------------------------------------|--------|-------------|---------|--------------------------|
| (i)     | लाईटिंग लोड                            |        | -Select- 🗸  |         |                          |
| (ii)    | पंखा                                   |        | -Select- 🗸  |         |                          |
| (iii)   | छोटे पावर उपकरण का भार                 |        | -Select- 🗸  |         |                          |
| (iv)    | हीटर                                   |        | -Select- 🗸  |         |                          |
| (v)     | एयर कंडिशनर                            |        | -Select- 🗸  |         |                          |
| (vi)    | गीजर                                   |        | -Select- 🗸  |         |                          |
| (vii)   | मोटर                                   |        | -Select- 🗸  |         |                          |
| (viii)  | वेल्डिंग सेट                           |        | -Select- 🗸  |         |                          |
| (ix)    | अन्य भार अगर कोई हो                    |        | Other 🗸     |         |                          |
| (x)     | अन्य भार अगर कोई हो                    |        | Other 🗸     |         |                          |
|         | विधुत् भार का कुल योग के0डब्लू0/एच0पी0 |        |             |         |                          |

🔲 आवेदक द्वारा घोषणा: मै/हम

पूर्वक सत्य निष्ठा से यह घोषणा करता/करती हूँ/करते है कि:-

े आवेदित परिसर पर मेरे अथवा मेरे संबंधी, साझेदार के नाम बिहार विधुत आपूर्ति संहिता, 2007 की कंडिका 4.1 के प्रावधानों के अनुसार पूर्ववर्ती बिहार राज्य विधुत् बोर्ड/नबीपीडीसील का कोई भी बकाया राशी लेन्बित नहीं है। अगर, विधुत् संबंध देने के बाद ऐसा कोई बकाया संजान में आता है तो मेरे/हमारे विधुत् संबंध को विच्छेद कर दिया जायेगा एवं बकाए राशी की वसूली आपूर्ति संहिता, 2007 एवं अन्य कानूनी प्रावधानों के अंतर्गत की जायेगी।

• अगर आवेदित परिसर पर नया विधुत् संबंध बिहार राज्य आपूर्ति संहिता, 2007 के प्रावधानों के तहत लंबित बकाये राशी के कारण नहीं दिया जाता है तो इसे आवेदन के साथ जमा किए गए प्रतिभूति राशि तथा प्राक्कलन राशि के बारे में विधुत् आपूर्ति संहिता, 2007/कानूनी प्रावधानों के अंतर्गत कार्रवाई की जायेगी।

•मैं/हम विधुत् आपूर्ति आरंभ करने हेतु एकरारनामा के प्रभावी होने की तिथि से बिहार विधुत् आपूर्ति संहिता द्वारा न्यूनतम निर्धारित अवधि के लिए उपराक्त उदेश्य हेतु विधुत् आपूर्ति का उपभोग करने अथवा, उक्त अवधि तक कम से कम न्यूनतम मासिक शुल्क अथवा वास्तविक शुल्क का भुगतान करेंगे।

• मैं/हम बिहार विधुत् विनियामक आयोग द्वारा अधिसूचित बिहार विधुत् आपूर्ति संहिता, 2007 के नियमों एवं शर्तों का पालन करेंगे, तथा इन नियमों के अधीन मुझे/हमें की जाने वाली विधुत् आपूर्ति की दर निर्धारित होगी तथा मैं/हम प्रभावी टैरिफ द्वारा निर्धारित विभिन्न शुल्कों का भुगतान करेंगे।

• यदि विधुत् शुल्कों का भुगतान मेरे/हमारे द्वारा नहीं किया जाता है तो उसकी वसूली बिहार एवम उडि़सा पब्लिक डिमाण्ड रिक्वरी एक्ट के तहत मुझसे/हमसे की जा सकती है।

• मैं/हम लाईसेन्सी द्वारा निर्धारित एकरारनामा को विहित प्रपत्र में सम्पादित करेंगे तथा यदि एकरारनामा सम्पादित हो अथवा न हो, तब भी विधुत् आपूर्ति के लिए निर्धारित नियम एवं शर्ते मेरे/हमारे लिए बाध्यकारी होगा।

# NORTH BIHAR POWER DISTRIBUTION COMPANY LTD

|                    | 1            | ÉL.  | 8     | đ  |
|--------------------|--------------|------|-------|----|
| Toll Free Helpline | 1800-3456-19 | 98 ( | or 19 | 12 |

| About Us                      |                                      |              |                  |              |                        |       |            |   |
|-------------------------------|--------------------------------------|--------------|------------------|--------------|------------------------|-------|------------|---|
| Commercial Information        | HT New Connection Fo                 | rm           |                  |              |                        |       |            |   |
| Tariff Regulations            | Controls Marked with * are m         | andatory!    |                  |              |                        |       |            |   |
| Associated Sites              | <b>Customer Information</b>          |              |                  |              |                        |       |            |   |
| Energy Conservation           | Applicant Type *                     | :Sele        | ect              | $\checkmark$ |                        |       |            |   |
| Locate Payment Outlets        | Name of the Firm *                   |              |                  |              |                        |       |            | 1 |
| Instant Payment               | Nume of the Firm                     | ·            |                  |              |                        |       |            | ] |
| Online Complaint              | Mobile No *                          | :            |                  |              |                        |       |            |   |
| New Connection                | Email-ID *                           | :            |                  |              |                        |       |            |   |
| Schedule Power Outage         | Phone No                             | :            |                  |              |                        |       |            |   |
| Load & Consumption calculator | Location of premises whe             | re supply is | required         |              |                        |       |            |   |
| Notice Roard                  | House No                             | :            |                  |              | Ward No                | : [   |            |   |
| Notice Board                  | Plot No                              |              |                  |              | Holding No             | · [   |            |   |
| Notification                  |                                      | ·            |                  |              |                        | · [   |            |   |
| Download Forms                | Vill/Muhalla/Street                  | :            |                  |              |                        | -     |            |   |
| Media Room                    | Post Office *                        | :            |                  |              | Police Station         | :     |            |   |
| Projects                      | District *                           | :            |                  |              | Pin Code *             | : [   |            |   |
| Phone Directory               | Check if communication               | n/Register   | ed Address is    | same as      | Connection Address     |       |            |   |
| Contact Us                    | House No                             | :            |                  |              | Ward No                | : [   |            |   |
| Online Feedback               | Dict No.                             |              |                  |              | Holding No.            | . [   | _          |   |
| Privacy Policy                | PIOLINO                              | ·            |                  |              |                        | • [   |            |   |
| Employee Login                | Vill/Muhalla/Street                  | :            |                  |              |                        | _     |            |   |
|                               | Post Office *                        | :            |                  |              | Police Station         | : [   |            |   |
|                               | District *                           | :            |                  |              | Pin Code *             | : [   |            |   |
|                               | <b>Connection Details</b>            |              |                  |              |                        |       |            |   |
|                               | Division *                           | :Sele        | ect              | $\checkmark$ | SubDivision *          | : [   | Select     | ~ |
|                               | Supply Section *                     | :Sele        | ect              | $\checkmark$ | Circle Name            | :     |            |   |
|                               | Tarrif Category *                    | :Sele        | ect              | $\checkmark$ | Supply Voltage *       | : [   | Select     |   |
|                               | Load Applied for *                   |              |                  |              |                        | L     |            |   |
|                               |                                      | ·            |                  |              |                        |       |            |   |
|                               | Connection Type                      | : • Reg      | gular            |              |                        |       |            |   |
|                               | Purpose of Connection*               | :Seleo       | ot               | $\checkmark$ |                        |       |            |   |
|                               | Document Required [Total             | document si  | ize should not e | xceed 30     | MB in size.]           |       |            |   |
|                               | Identification Proof (Plea           | ase Upload   | any one docu     | ment pro     | of from the given opti | ions) |            |   |
|                               | Sr.No Document Type                  |              |                  |              |                        | D     | ocument No |   |
|                               | 1 Passport                           |              |                  |              | Browse                 |       |            |   |
|                               | 2 PAN Card                           |              |                  |              | Browse                 |       |            |   |
|                               | 3 UID                                |              |                  |              | Browse                 | Г     |            |   |
|                               | 4 Voter ID                           |              |                  |              | Browse                 | Г     |            |   |
|                               |                                      |              |                  |              | Browco                 |       |            |   |
|                               | ID Card Issued by                    |              |                  |              | DIOWSe                 |       |            |   |
|                               | 6 Government/Private                 | Agency       |                  |              | Browse                 |       |            |   |
|                               | 7 Ration Card                        |              |                  |              | Browse                 |       |            |   |
|                               | BPL insert into<br>8 SAP DOCUMENT TY | PF values    |                  |              | Browse                 | Г     |            |   |
|                               | (Below Poverty Line)                 | Card         |                  |              |                        | L     |            |   |
|                               | Address Proof (Please Up             | oload any o  | ne document      | proof fro    | m the given options)   |       |            |   |
|                               | Sr.No Document Type                  |              |                  |              |                        | D     | ocument No |   |
|                               | 1 Passport                           |              |                  |              | Browse                 | L     |            |   |
|                               | 2 Ration Card                        |              |                  |              | Browse                 |       |            |   |
|                               | 3 UID                                |              |                  |              | Browse                 |       |            |   |
|                               | 4 Voter ID                           |              |                  |              | Browse                 |       |            |   |
|                               | 5 Driving Licence                    |              |                  |              |                        | Γ     |            |   |

|                                                   | Browse |  |
|---------------------------------------------------|--------|--|
| Gas Connection Card                               | Browse |  |
| Bill of Govt. Landline Connection                 | Browse |  |
| Photo Identity Card issued by<br>any Govt. Agency | Browse |  |

#### Applicant Declaration \*

6 7 8

 $\hfill\square$  I solemnly declare :

• That, there is no electricity dues outstanding on the applied premises in my name or relative/partners/Directors name due from erstwhile BSEB / NBPDCL as enumerated under clause 4.1 of Bihar Electricity Supply Code – 2007. After having electric connection at any point of time if it is established that there is electricity dues as defined under clause 4.1 of BESC-2007, the electric connection shall liable to be disconnected and such dues will be recoverable in accordance with the provisions under BESC-2007.

 $\bullet$  That,I will ensure compliance of Sanction order and other directions issued from sanctioning authority in time and at no point of time cause to delay the process of disposal of application.

• That,I shall abide by the provisions under BESC-2007 as amended from time to time ,provisions under Agreement, and other relevant provisions. • That,If payment of electricity bill/bills is/are not done by me the electricity dues shall be recoverable from me as per Public Demand Recovery Act. • That,If connection for which application has been given does not found to be feasible I will not claim for refund of application fee.

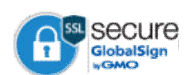

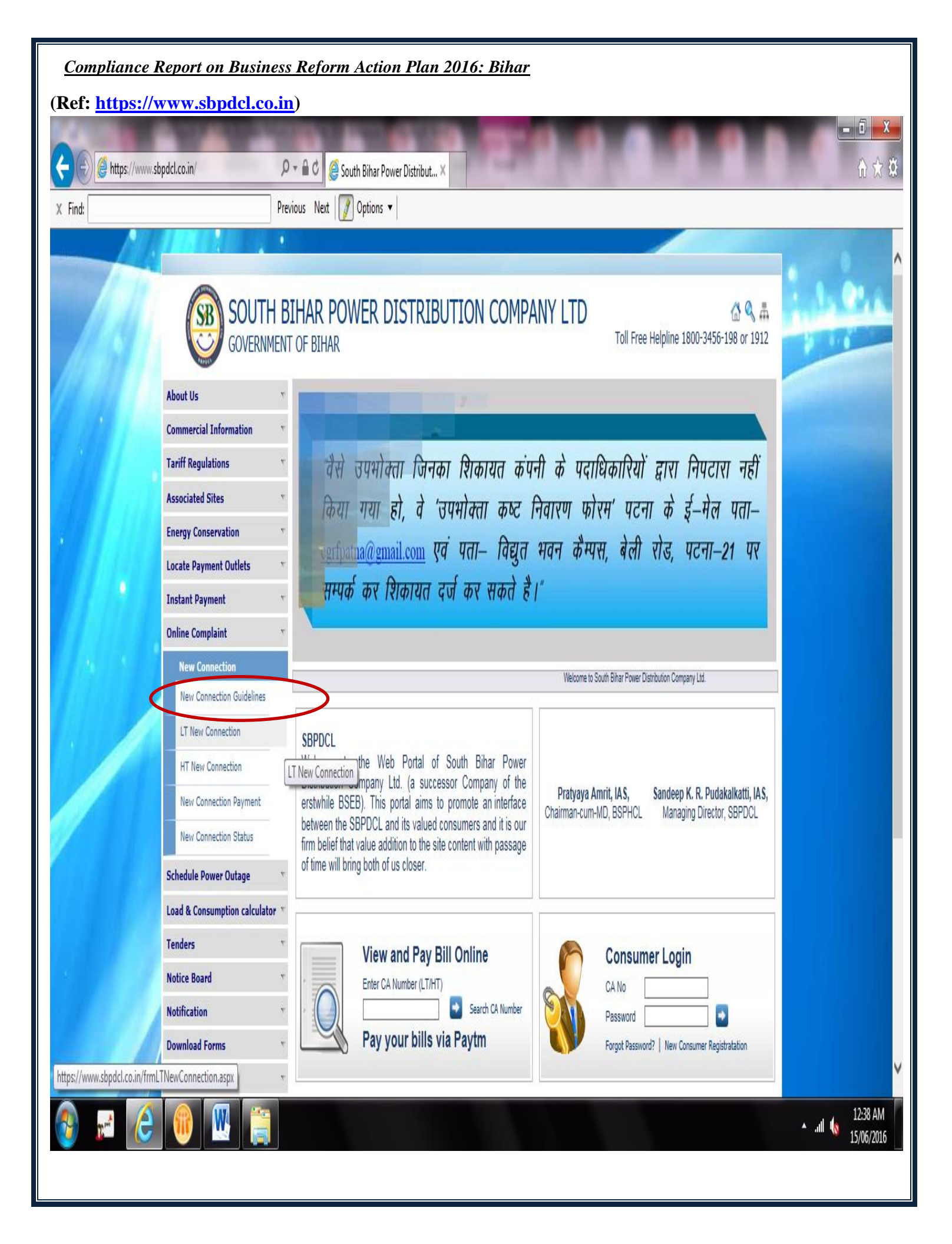

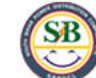

## SOUTH BIHAR POWER DISTRIBUTION COMPANY LTD

#### About Us

**Commercial Information** 

- Tariff Regulations
- **Associated Sites**
- Energy Conservation
- Locate Payment Outlets
- Instant Payment

### **Online Complaint**

- New Connection
- New Connection Guidelines
- LT New Connection
- HT New Connection
- New Connection Payment
- New Connection Status

#### Schedule Power Outage

Load & Consumption calculator

.

- Tenders
- **Notice Board**
- Notification
- **Download Forms**
- Media Room
- Projects
- Phone Directory
- Contact Us
- Online Feedback
- Privacy Policy Employee Login

- **New Connection Instruction**
- LT New Connection Instruction HT New Connection Instruction

#### LT New Connection Instruction

- Open the URL www.sbpdcl.co.in in the browser.
- The left hand side has the Menu List. Select the Menu Item New Connection.
- The Menu Section will expand. Select the Item "LT New Connection".
- Read the instructions carefully and click the Continue button.
- Please keep ready the Scanned Copy of Identity Proof Document, Address Proof Document and Photograph of the Applicant (in case of **Individual**) for applying the connection Online.
- Identity Proof (Ration Card, Passport, Aadhar Card, Voter ID, Driving Licence, PAN Card, ID Card Issued by Government , Below Poverty Line Card )
- Address Proof (Ration Card, Passport, Aadhar Card, Voter ID, Driving Licence,Gas Connection Card, Bill of Govt. Landline Connection, Photo Identity Card issued by any Govt. Agency)
- Fill the required details in the Online Application form. Upload the scanned documents in the relevant section and re-examine the details filled. Read the declaration at the end of the form carefully and then click the Submit button.
- On Submit, a new connection application order is created and a **Temporary Registration Number** is generated. User is also shown the **Order Number** and the Application **Amount**
- Save the Temporary Registration Number and Order Number for future reference.
- FORM WILL BE PROCESSED ONLY AFTER APPLICATION FEE IS SUBMITTED .
- · Facility for making the Online Payment of the Posting Amount is available. Click on the link provided to proceed to payment.
- On clicking the payment link, a pre-payment screen is displayed.
- Click on the Confirm Payment button to confirm the details.
- A confirmation section is shown below for verification. Verify the details and click the "Pay Now" button.
- Please ensure that the browser allows Popups for the site sbpdcl.co.in or alternately disable the Popup Blocker. A detailed manual for doing this is available on the page.
- A new popup will open up which will show the Payment Gateway page. Select the preferred payment option and make the payment.
- Once payment transaction is processed at payment gateway end, a Transaction Acknowledgement screen will be shown by the gateway.
- At this stage, Consumer can also view updated transaction detail at WSS portal by selecting Print Receipt option from the left hand menu and entering the Temporary Registration Number.
- Once the application is accepted by the designated officer, Mail and SMS will be sent to Consumer for submission of Security Deposit and supervision charges.
- User can also check the latest status of the submitted application by clicking the "New Connection Status" link in the same Menu Section.

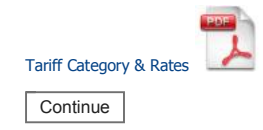

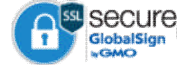

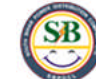

# SOUTH BIHAR POWER DISTRIBUTION COMPANY LTD

#### About Us

**Commercial Information** 

- Tariff Regulations
- **Associated Sites**
- Energy Conservation
- Locate Payment Outlets
- Instant Payment

### Online Complaint

- New Connection
- New Connection Guidelines
- LT New Connection
- HT New Connection
- New Connection Payment
- New Connection Status

#### Schedule Power Outage

Load & Consumption calculator

- Tenders
- Notice Board
- Notification
- Download Forms
- Media Room
- Projects
- Phone Directory
- Contact Us
- Online Feedback
- Privacy Policy
- Employee Login

- **New Connection Instruction**

#### **HT New Connection Instruction**

- Open the URL www.sbpdcl.co.in in the browser.
- The left hand side has the Menu List. Select the Menu Item New Connection.
- The Menu Section will expand. Select the Item "HT New Connection".
- Read the instructions carefully and click the Continue button.
- Please keep ready the Scanned Copy of Identity Proof Document and Address Proof Document of the Applicant for applying the connection Online.
- Identity Proof (Ration Card, Passport, Aadhar Card, Voter ID, Driving Licence, PAN Card, ID Card Issued by Government)
- Address Proof (Ration Card, Passport, Aadhar Card, Voter ID, Driving Licence,Gas Connection Card, Bill of Govt. Landline
   Connection, Photo Identity Card issued by any Govt. Agency)
- Fill the required details in the Online Application form. Upload the scanned documents in the relevant section and re-examine the details filled. Read the declaration at the end of the form carefully and then click the Submit button.
- On Submit, a new connection application order is created and a **Temporary Registration Number** is generated. User is also shown the **Order Number** and the Application **Amount**
- Save the Temporary Registration Number and Order Number for future reference.
- FORM WILL BE PROCESSED ONLY AFTER APPLICATION FEE IS SUBMITTED .
- Facility for making the Online Payment of the Posting Amount is available. Click on the link provided to proceed to payment.
- On clicking the payment link, a pre-payment screen is displayed.
- Click on the Confirm Payment button to confirm the details.
- A confirmation section is shown below for verification. Verify the details and click the "Pay Now" button.
- Please ensure that the browser allows Popups for the site sbpdcl.co.in or alternately disable the Popup Blocker. A detailed manual for doing this is available on the page.
- A new popup will open up which will show the Payment Gateway page. Select the preferred payment option and make the payment.
- Once payment transaction is processed at payment gateway end, a Transaction Acknowledgement screen will be shown by the gateway.
- At this stage, Consumer can also view updated transaction detail at WSS portal by selecting Print Receipt option from the left hand menu and entering the Temporary Registration Number.
- Once the application is accepted by the designated officer, Mail and SMS will be sent to Consumer for submission of Security Deposit and supervision charges.
- User can also check the latest status of the submitted application by clicking the "New Connection Status" link in the same Menu Section.

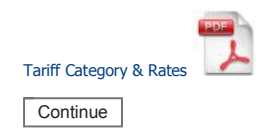

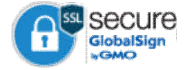

|                           | T OF BIHAR                                                                                                    | SUTION COMPANY LTD<br>Toll Free Helpl                                                                                                    | ine 1800-3456-198 or 1912 |
|---------------------------|----------------------------------------------------------------------------------------------------|----------------------------------------------------------------------------------------------------|---------------------------|
| About Us                  |                                                                                                    |                                                                                                    |                           |
| Commercial Information    | LT New Connection                                                                                              |                                                                                                    |                           |
| Tariff Regulations        | दिए गए चिन्ह * अनिवार्य है!                                                                                    |                                                                                                    |                           |
| Associated Sites          | भावेदन गरूम                                                                                                    |                                                                                                    |                           |
| Energy Conservation       | आवदन प्रकार 🔍 व्याक्तगत                                                                                        |                                                                                                    |                           |
| Locate Payment Outlets    | प्रमण्डल *Select 🗸                                                                                             | अवर प्रमण्डल * 🔽 🖌 आपूतिं प्रशाखा *                                                                                                    | $\checkmark$              |
| Instant Payment           | 1 परिसर में विधन मंबंध का ब्यौरा निस्त                                                                         | <u>≥</u>                                                                                                    |                           |
| Online Complaint          | <b>क)</b> शीर्षक * भावेट                                                                                       | °•<br>क का नाम * भावेटक का उपनाम पि                                                                                                    | ता/पति का नाम *           |
| New Connection            |                                                                                                    |                                                                                                    |                           |
| New Connection Guidelines |                                                                                                    |                                                                                                    |                           |
| LT New Connection         | લ) રાચત હત્લાફંડ શ્રળા / લાગૂ લાડ / મન                                                                         | नरान प्रकार का चयन कर :                                                                                                    |                           |
| New Connection Payment    | एप्लाइड श्रेणी <b>*</b>                                                                                        | Select V                                                                                                    |                           |
| New Connection Status     | लागू लोड *                                                                                                    | Select V                                                                                                    |                           |
| Sebedule Deves Outers     | फेज                                                                                                    | select V                                                                                                    |                           |
| Schedule Power Outage     | कनेक्शन के प्रकार                                                                                              | • साधारण                                                                                                    |                           |
|                           | ग) आवेदक का पता :                                                                                              |                                                                                                    |                           |
| Notice Board              |                                                                                                    |                                                                                                    |                           |
| Notification              | स्थायी                                                                                                    |                                                                                                    | $\sim$                    |
| Download Forms            | वर्तमान                                                                                                    |                                                                                                    | ^                         |
| Media Room                |                                                                                                    |                                                                                                    | $\sim$                    |
| Projects                  | मोबाईल संख्या *                                                                                                |                                                                                                    |                           |
| Phone Directory           | दूरभाष संख्या                                                                                                  |                                                                                                    |                           |
| Contact Us                | ईमेल आईडी                                                                                                    |                                                                                                    |                           |
| Online Feedback           | घ) आवेदित परिसर की विवरण :                                                                                     |                                                                                                    |                           |
| Privacy Policy            | मकान संख्या/मकान का नाम/प्लॉट संख्य                                                                            | τ [                                                                                                    |                           |
| Employee Login            | गटक गंद्रया/गटक/प्रदीट/यूची का नगर *                                                                           |                                                                                                    |                           |
|                           | सङ्क सख्या/सङ्क/स्ट्राट/गला का नाम                                                                             | []                                                                                                    |                           |
|                           | वाड नबर                                                                                                    |                                                                                                    |                           |
|                           | मोहल्ला का नाम                                                                                                 |                                                                                                    |                           |
|                           | गाँव/शहर का नाम                                                                                                |                                                                                                    |                           |
|                           | जिला *                                                                                                    |                                                                                                    |                           |
|                           | थाना                                                                                                    |                                                                                                    |                           |
|                           | पिन कोड *                                                                                                    |                                                                                                    |                           |
|                           | ) आतेलिन प्रतिया में नाम अन्य लिशन मंड                                                                         | र्भ की विवरण (गरि कोई हो)।                                                                                                    |                           |
|                           | 2. שומופה אולאל א שומ שדי ומשק אי                                                                              | वि का विवरण (याद काइ हा):                                                                                                    |                           |
|                           | निकटतम उपभोक्ता संख्या                                                                                         | Validate                                                                                                    |                           |
|                           | उपभोक्ता का नाम                                                                                                |                                                                                                    |                           |
|                           | टैरिफ श्रेणी                                                                                                   | Select V                                                                                                    |                           |
|                           | स्वीकृत भार (किलोवाट/एचपी में)                                                                                 |                                                                                                    |                           |
|                           | बकाया राशि                                                                                                    |                                                                                                    |                           |
|                           | <ul> <li>क) आवेदित परिसर मेरे/हमारे स्वामि</li> <li>करें)</li> <li>ख) किराये पर लिया गया है। (परिसर</li> </ul> | त्व में है। (स्वामित्व सम्बन्धी दस्तावेज की प्रति संलग्न<br>ा (स्वामित्व सम्बन्धी दस्तावेज की प्रति संलग्न<br>के किरायानामा की प्रति संलग्न करें) | ; ● No<br>5 ● No          |
|                           | A                                                                                                    |                                                                                                    |                           |
|                           | भ. पहचान हतु सलग्न दस्तावज<br>फोरो *                                                                           | Browse                                                                                                    |                           |
|                           |                                                                                                    |                                                                                                    |                           |
|                           | <b>5.</b> पहचान एवं आवासीय पता हेतु सलग्न दर                                                                   | स्तावज [ादए गए दस्तावज का निधारित साईज 30 MB में हो ]                                                                                             |                           |
|                           | (                                                                                                    | ( ).)                                                                                                    |                           |
|                           | Sr.No Document Type                                                                                            | Docu                                                                                                    | iment No                  |
|                           | 1 पासपाट                                                                                                    | Browse                                                                                                    |                           |
|                           | 2 पैन कार्ड                                                                                                    | Browse                                                                                                    |                           |

| 3                                | आधार कार्ड                                                                     | Browse                                        |                 |
|----------------------------------|--------------------------------------------------------------------------------|-----------------------------------------------|-----------------|
| 4                                | मतदान पहचान पत्र                                                               | Browse                                        |                 |
| 5                                | ड्राइविंग लाइसेंस                                                              | Browse                                        |                 |
| 6                                | आए डी कार्ड इश्यूड बाय गवर्नमेंट                                               | Browse                                        |                 |
| 7                                | राशन कार्ड                                                                     | Browse                                        |                 |
| 8                                | बी.पी.एल (बिलो पॉवर्टी लाइन)                                                   | Browse                                        |                 |
|                                  |                                                                                |                                               |                 |
|                                  | (                                                                              | (                                             | ).)             |
| Sr.No                            | (<br>Document Type                                                             | (                                             | ).)<br>Document |
| <b>Sr.No</b><br>1                | (<br>Document Type<br>पासपोर्ट                                                 | (<br>Browse                                   | ).)<br>Document |
| <b>Sr.No</b><br>1<br>2           | (<br>Document Type<br>पासपोर्ट<br>राशन कार्ड                                   | ( Browse Browse                               | ).)<br>Document |
| <b>Sr.No</b><br>1<br>2<br>3      | (<br>Document Type<br>पासपोर्ट<br>राशन कार्ड<br>आधार कार्ड                     | ( Browse Browse Browse                        | ).)<br>Document |
| <b>Sr.No</b><br>1<br>2<br>3<br>4 | (<br>Document Type<br>पासपोर्ट<br>राशन कार्ड<br>आधार कार्ड<br>मतदान पहचान पत्र | (     Browse     Browse     Browse     Browse | ).) Document    |

गैस कनेक्शन कार्ड 6

बिल ऑफ गवर्नमेंट लैंडलाइन 7 कनेक्शन फोटो आइडेंटिटी कार्ड इश्यड बाय F

| (          |
|------------|
| <br>Browse |
| Browse     |
| Browse     |
| Browse     |
| Browse     |
| Browse     |
| Browse     |
| Browse     |

| ).)         |  |
|-------------|--|
| Document No |  |
|             |  |
|             |  |
|             |  |
|             |  |
|             |  |
|             |  |
|             |  |

| 8 | एनी गवर्नमेंट एजेंसी |  | _ |
|---|----------------------|--|---|
|   |                      |  |   |

6. सम्बद्ध विधुत् भार का विवरण: (संलग्न चार्ट के अनुसार)

| क्रमांक | उपकरण की विवरण                         | संख्या | उपकरण का इ | काई भार | कुल के.<br>डव्लू./एच.पी. |
|---------|----------------------------------------|--------|------------|---------|--------------------------|
| (i)     | लाईटिंग लोड                            |        | -Select- 🗸 |         |                          |
| (ii)    | पंखा                                   |        | -Select- 🗸 |         |                          |
| (iii)   | छोटे पावर उपकरण का भार                 |        | -Select- 🗸 |         |                          |
| (iv)    | हीटर                                   |        | -Select- 🗸 |         |                          |
| (v)     | एयर कंडिशनर                            |        | -Select- 🗸 |         |                          |
| (vi)    | गीजर                                   |        | -Select- 🗸 |         |                          |
| (vii)   | मोटर                                   |        | -Select- 🗸 |         |                          |
| (viii)  | वेल्डिंग सेट                           |        | -Select- 🗸 |         |                          |
| (ix)    | अन्य भार अगर कोई हो                    |        | Other V    |         |                          |
| (x)     | अन्य भार अगर कोई हो                    |        | Other 🗸    |         |                          |
|         | विधुत् भार का कुल योग के0डब्लू0/एच0पी0 |        |            |         |                          |

🔲 आवेदक द्वारा घोषणा: मै/हम

पूर्वक सत्य निष्ठा से यह घोषणा करता/करती हूँ/करते है कि:-

• आवेदित परिसर पर मेरे अथवा मेरे संबंधी/साझेदार के नाम बिहार विध्त् आपूर्ति संहिता, 2007 की कंडिका 4.1 के प्रावधानों के अन्सार पूर्ववर्ती बिहार राज्य विधुत् बोर्ड/एसबीपीडीसीएल का कोई भी बकाया राशी लम्बित नहीं है। अगर, विधुत् संबंध दे के बाद ऐसा कोई बकाया संजान में आता है तो मेरे/हमारे विधुत् संबंध को विच्छेद कर दिया जायेगा एवं बकाए राशी की वसूली आपूर्ति संहिता, 2007 एवं अन्य कानूनी प्रावधानों के अंतर्गत की जायेगी।

• अगर आवेदित परिसर पर नया विधुत् संबंध बिहार राज्य आपूर्ति संहिता, 2007 के प्रावधानों के तहत लंबित बकाये राशी के कारण नहीं दिया जाता है तो इसे आवेदन के साथ जमा किए गए प्रतिभूति राशि तथा प्राक्कलन राशि के बारे में विधुत् आपूर्ति संहिता, 2007/कानूनी प्रावधानों के अंतर्गत कार्रवाई की जायेगी।

•मैं/हम विधुत् आपूर्ति आरंभ करने हेतु एकरारनामा के प्रभावी होने की तिथि से बिहार विधुत् आपूर्ति संहिता दवारा न्यूनतम निर्धारित अवधि के लिए उपराक्त उदेश्य हेतु विधुत् आपूर्ति का उपभोग करने अथवा, उक्त अवधि तक कम से कम न्यूनतम मासिक शुल्क अथवा वास्तविक शुल्क का भुगतान करेंगे।

• मैं/हम बिहार विधुत् विनियामक आयोग द्वारा अधिसूचित बिहार विधुत् आपूर्ति संहिता, 2007 के नियमों एवं शर्तो का पालन करेंगे, तथा इन नियमों के अधीन मुझे/हमें की जाने वाली विधुत् आपूर्ति की दर निर्धारित होगी तथा मैं/हम प्रभावी टैरिफ द्वारा निर्धारित विभिन्न शुल्कों का भुगतान करेंगे।

• यदि विधृत् शुल्कों का भुगतान मेरे/हमारे द्वारा नहीं किया जाता है तो उसकी वसूली बिहार एवम उडि़सा पब्लिक डिमाण्ड रिक्वरी एक्ट के तहत मुझसे/हमसे की जा सकती है।

• मैं/हम लाईसेन्सी दवारा निर्धारित एकरारनामा को विहित प्रपत्र में सम्पादित करेंगे तथा यदि एकरारनामा सम्पादित हो अथवा न हो, तब भी विधुत् आपूर्ति के लिए निर्धारित नियम एवं शर्ते मेरे/हमारे लिए बाध्यकारी होगा।

🙆 🔍 📠

Toll Free Helpline 1800-3456-198 or 1912

SB

About Us

## SOUTH BIHAR POWER DISTRIBUTION COMPANY LTD

GOVERNMENT OF BIHAR

| ~                                             | lout 05                                                |                            |      |                                 |                    |   |          |
|-----------------------------------------------|--------------------------------------------------------|----------------------------|------|---------------------------------|--------------------|---|----------|
| Commercial Information HT New Connection Form |                                                        |                            |      |                                 |                    |   |          |
| Та                                            | riff Regulations Controls Marked with * are mandatory! |                            |      |                                 |                    |   |          |
| As                                            | sociated Sites                                         | Customer Information       |      |                                 |                    |   |          |
| En                                            | ergy Conservation                                      | Applicant Type *           | :    | Select V                        |                    |   |          |
| Lo                                            | cate Payment Outlets                                   | Name of the Firm *         |      |                                 |                    |   |          |
| In                                            | stant Payment                                          |                            |      |                                 |                    |   |          |
| 0                                             | line Complaint                                         | Mobile No *                | :    |                                 |                    |   |          |
|                                               | New Connection                                         | Email-ID *                 | :    |                                 |                    |   |          |
|                                               | New Connection Guidelines                              | Phone No                   |      |                                 |                    |   |          |
|                                               | LT New Connection                                      | Location of premises where | . 61 | upply is required               |                    |   |          |
|                                               | HT New Connection                                      | House No.                  |      | ippiy is required               | Word No.           |   |          |
|                                               | New Connection Payment                                 | House No                   | :    |                                 | ward no            | - |          |
|                                               | New Connection Status                                  | Plot No                    | :    |                                 | Holding No         | 1 |          |
| Sc                                            | hedule Power Outage                                    | Vill/Muhalla/Street        | :    |                                 |                    |   |          |
| Lo                                            | ad & Consumption calculator                            | Post Office *              | :    |                                 | Police Station     | : |          |
| Те                                            | nders                                                  | District *                 |      |                                 | Pin Code *         |   |          |
| No                                            | otice Board                                            |                            | ·    |                                 | Thir couc          | 1 |          |
| No                                            | otification                                            | Check if communication     | /R   | egistered Address is same a     | Connection Address |   |          |
| Do                                            | ownload Forms                                          | House No                   | :    |                                 | Ward No            | 1 |          |
| Me                                            | edia Room                                              | Plot No                    | :    |                                 | Holding No         | : |          |
| Pr                                            | ojects                                                 | Vill/Muhalla/Street        |      |                                 |                    |   |          |
| Ph                                            | one Directory                                          | Post Office *              |      |                                 | Polico Station     |   |          |
| Co                                            | ntact Us                                               | Post Office                |      |                                 | Police Station     | 1 |          |
| 0                                             | line Feedback                                          | District *                 | :    |                                 | Pin Code *         | 1 |          |
| Pr                                            | ivacy Policy                                           | <b>Connection Details</b>  |      |                                 |                    |   |          |
| En                                            | nployee Login                                          | Division *                 | :    | Select V                        | SubDivision *      | 1 | Select V |
|                                               |                                                        | Supply Section *           | :    | Select V                        | Circle Name        | : |          |
|                                               |                                                        | Tarrif Category *          | :    | Select 🗸                        | Supply Voltage *   | : | Select V |
|                                               |                                                        | Load Applied for *         | :    |                                 |                    |   |          |
|                                               |                                                        | Connection Type            | :    | Regular                         |                    |   |          |
|                                               |                                                        | Purpose of Connection*     | :    | Select                          |                    |   |          |
|                                               |                                                        | Document Required [Total d | οςι  | iment size should not exceed 30 | MB in size.]       |   |          |

Identification Proof (Please Upload any one document proof from the given options)

|       |                                                                          | ,                                        |             |
|-------|--------------------------------------------------------------------------|------------------------------------------|-------------|
| Sr.No | Document Type                                                            |                                          | Document No |
| 1     | Passport                                                                 | Browse                                   |             |
| 2     | PAN Card                                                                 | Browse                                   |             |
| 3     | UID                                                                      | Browse                                   |             |
| 4     | Voter ID                                                                 | Browse                                   |             |
| 5     | Driving Licence                                                          | Browse                                   |             |
| 6     | ID Card Issued by<br>Government/Private Agency                           | Browse                                   |             |
| 7     | Ration Card                                                              | Browse                                   |             |
| 8     | BPL insert into<br>SAP_DOCUMENT_TYPE values<br>(Below Poverty Line) Card | Browse                                   |             |
| Addre | ss Proof (Please Upload any on                                           | e document proof from the given options) |             |
| Sr.No | Document Type                                                            |                                          | Document No |
| 1     | Passport                                                                 | Browse                                   |             |

| r.NO | Document Type |        |
|------|---------------|--------|
| 1    | Passport      | Browse |
| 2    | Ration Card   | Browse |
| 3    | UID           | Browse |
| 4    | Voter ID      | Browse |

| ocument No |  |
|------------|--|
|            |  |
|            |  |
|            |  |
|            |  |

| 5 | Driving Licence                                | Browse |  |
|---|------------------------------------------------|--------|--|
| 6 | Gas Connection Card                            | Browse |  |
| 7 | Bill of Govt. Landline Connection              | Browse |  |
| 8 | Photo Identity Card issued by any Govt. Agency | Browse |  |

#### Applicant Declaration \*

 $\hfill\square$  I solemnly declare :

• That, there is no electricity dues outstanding on the applied premises in my name or relative/partners/Directors name due from erstwhile BSEB / SBPDCL as enumerated under clause 4.1 of Bihar Electricity Supply Code – 2007. After having electric connection at any point of time if it is established that there is electricity dues as defined under clause 4.1 of BESC-2007, the electric connection shall liable to be disconnected and such dues will be recoverable in accordance with the provisions under BESC-2007.

 $\bullet$  That,I will ensure compliance of Sanction order and other directions issued from sanctioning authority in time and at no point of time cause to delay the process of disposal of application.

• That,I shall abide by the provisions under BESC-2007 as amended from time to time ,provisions under Agreement, and other relevant provisions. • That,If payment of electricity bill/bills is/are not done by me the electricity dues shall be recoverable from me as per Public Demand Recovery Act. • That,If connection for which application has been given does not found to be feasible I will not claim for refund of application fee.

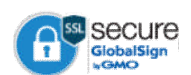